# 10 pasos que debes realizar en la plataforma SINAI para iniciar dde manera exitosa el calendario 2023

## Singl

### **CREAR EL NUEVO CALENDARIO 2023**

Para crear el nuevo calendario solo debes seguir la siguiente ruta:

- Establecimiento
- Calendarios

1

- Crear nuevo calendario
- Registrar fecha de inicio y fecha de terminación del calendario

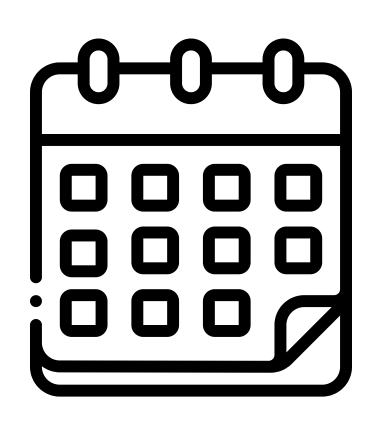

2

#### **CREACION DE GRUPOS Y DIRECTORES DE GRUPOS**

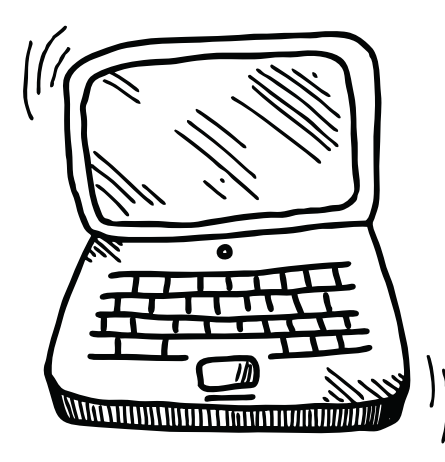

Para crear nuevos grupos solo debes seguir los siguientes pasos:

- Seleccionar el nuevo calendario
- Menú establecimiento
- Submenú grupos
- Opción configuración de grupos
- Seleccionar sede
- Boton crear grupo
- Diligenciar formulario de datos del nuevo grupo y dar clic en aceptar
- Asignar director

In this section we will answer all the questions or requirements that we have been asked to do. Each different idea or topic will be placed in different paragraphs. Depending on the purpose of the email, we may use different phrases.

If we want to give some news we can say: "Listen, did I tell you about...", "You'll never believe what...", "Just wanted to let you know that...", "By the way, did you know that...?".

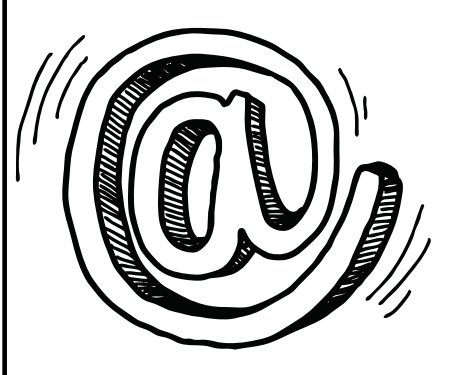

### **MATRICULAR ESTUDIANTES NUEVOS**

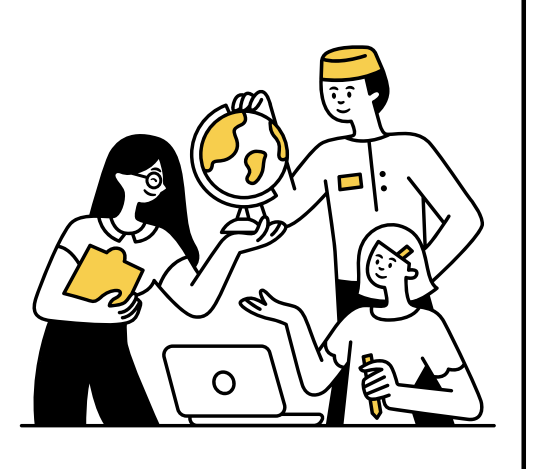

This is where you end your informal email/letter and write your name. Remember, never end with the word Bye. Instead use one of the informal and neutral phrases below. And don't forget to write your name underneath.

> Take care See you soon! All the best, Best, Lots of love,.

4

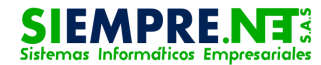